## Leitfaden für die Anmeldung zu den Prüfungen

Sie erreichen das Portal BASIS der Universität Bonn unter folgender Adresse: basis.uni-bonn.de. Zur Anmeldung benötigen Sie einen Benutzernamen und ein Passwort. Tragen Sie bitte als Benutzernamen Ihre Uni-ID und das zugehörige Passwort ein.

|                                                                             | Hinweis zur Anmeldung:<br>Die Anmeldung zu BASIS ist für Studierende, welche an der Universität Bonn eingeschrieben sind und eine gültige Matrikelnummer besitzen,<br>Bearbeiter, Prüfer, Lehrende möglich. |
|-----------------------------------------------------------------------------|----------------------------------------------------------------------------------------------------|
|                                                                             | Uni-ID / Prüfer-ID Passwort Anmelden                                                                                                    |
| Copyright: Volker Lannert / Universität Bonn<br>Probleme bei der Anmeldung? |                                                                                                    |

Nach dem Login klicken Sie auf "Funktionen" und danach auf "Prüfungsan- und -abmeldung".

| Startseite Abmelden                                                                                                    | Sie sind a                                                      | ngemeldet als                                                                            | in der Roll                                                                                                    | e: Student/-in                                                                                                    |
|----------------------------------------------------------------------------------------------------|-----------------------------------------------------------------|------------------------------------------------------------------------------------------|----------------------------------------------------------------------------------------------------|----------------------------------------------------------------------------------------------------|
| Funktionen Studentisches Leben                                                                                                    | Vorlesungsv                                                     | verzeichnis                                                                              | Studienangebot                                                                                                    | Personen                                                                                                    |
| Sle sind hier: Startseite                                                                                                    |                                                                 |                                                                                          | 10000000                                                                                                    |                                                                                                    |
| <ul> <li>Anschrift / Semesterbeitrag</li> <li>Studiumsverwaltung</li> <li>Stundenplan</li> <li>Mein Studiengangplan</li> <li>Veranstaltungen belegen/abmelden</li> <li>Belegte Veranstaltungen</li> <li>Belegungsdaten (PDF)</li> <li>Prüfungsan- und -abmeldung</li> <li>Info über angemeldete Prüfungen</li> <li>Notenspiegel</li> </ul> |                                                                 |                                                                                          | F2 ax                                                                                                    | F3 (FA )                                                                                                    |
|                                                                                                    | Anschrift / Semesterbeitrag                                     | Wichtig                                                                                  | je Informationen zur Prüfun<br>Bitte opraföltig I                                                                          | igsan- und -abmeldung.                                                                                             |
| Sie erhalten zuerst weitere                                                                                                    | Studiumsverwaltung     Studenplan                               | Die An- und Abmeldungen d                                                                | urch Nutzung der Selbstbedienungsfunktionen                                                                                | erfolgt zunächst unter Vorbehalt.                                                                                  |
| Informationen zur Prüfungsan-                                                                                                    | Mein Studiengangplan                                            | An- und Abmeldungen we<br>Prüfungen" auf basis.uni-                                      | erden erst mit der elektronischen Bekanntg<br>bonn.de) oder mit Aushang der Zulassungs                                     | abe (einzusehen unter "Info über angemeldete<br>bzw. Kontrolllisten verbindlich. Die Listen werden                 |
| und -abmeldung. Bitte lesen Sie                                                                                                    | Veranstaltungen<br>belegen/abmelden     Belegte Veranstaltungen | nach Ende des Anmeldez<br>Bitte informieren Sie sich<br>Kontrollverfahren.               | eitraums ausgehängt.<br>unbedingt beim zuständigen Prüfungsamt/                                                            | /Studiendekanat über das für Sie gültige                                                                           |
| diese aufmerksam durch. Sie                                                                                                    | Belegungsdaten (PDF)                                            | Sie sind verpflichtet, abhäng<br>rechtzeitig online oder durch                           | ig von dem für Sie gültigen Verfahren, die ordnu<br>Finsichtnahme in die Zulassungslisten zu kon                           | ngsgemäße Erfassung Ihrer An- oder Abmeldung<br>trollieren. Setzen Sie sich bei Unstimmigkeiten bitte sofo         |
| müssen diese Informationen                                                                                                    | Prüfungsan- und<br>-abmeldung                                   | mit dem zuständigen Prüfun                                                               | gsamt/Studiendekanat in Verbindung.                                                                                        |                                                                                                    |
| akzeptieren. Mit                                                                                                    | Inito uber angemeidete     Prüfungen     Notensniegel           | Bitte beachten Sie die jev<br>Links und Informationen e                                  | veiligen verbindlichen Regelungen in der F<br>erhalten Sie im Bereich Hilfe.                                               | Prüfungsordnung Ihres Studiengangs, weiterführend                                                                  |
| "Weiter" gelangen Sie dann                                                                                                    | Navigation ausblenden                                           | Wichtig: Durch Anklicken de<br>können Sie mit Ihren gewün:<br>anschließend die entsprech | es Feldes "Weiter" bestätigen Sie, daß Sie dies<br>schten Aktionen fortfahren. Klicken Sie dazu m<br>ende Karteikarte aus. | se Hinweise gelesen und akzeptiert haben. Anschließend<br>it der linken Maustaste auf den "Weiter"-Button und wähl |
| zum eigentlichen                                                                                                    |                                                                 |                                                                                          |                                                                                                    |                                                                                                    |
| Anmeldeverfahren.                                                                                                    | •                                                               | Bedingungen akzeptier                                                                    | en                                                                                                    |                                                                                                    |
|                                                                                                    | ]<br>0                                                          | Weiter                                                                                   |                                                                                                    |                                                                                                    |

Suchen Sie in dem Modulbaum Ihrer Prüfungsordnung den "Überfachlichen Praxisbereich der Bachelorstudiengänge der Philosophischen Fakultät" (der ehemalige "Optionalbereich").

| Prüfungsan- und -abmeldung                                           |                                                                      |
|----------------------------------------------------------------------|----------------------------------------------------------------------|
| Bitte wählen Sie die an- oder abzumeldende Prüfung aus u             | nten stehender Struktur aus. Klicken Sie dazu auf die Bezeichnungen. |
| <u></u>                                                              |                                                                      |
| 8800 Leistungspunktekonto (die angegi<br>ausgewiesene Abschlussnote) | ebene Note ist vorläufig. Maßgeblich ist die im Zeugnis              |
| © 8000 Fachkonto                                                     |                                                                      |
| © 8200 Überfachlicher Praxisbereich                                  | n der Bachelorstudiengänge der Philosophischen Fakultät              |
| Bachelor of Arts                                                     | t nicht in die Gesamthote ein)                                       |
|                                                                      |                                                                      |
| G                                                                    | 8200 Optionalbereich                                                 |
|                                                                      | 8201 International Relations: Fremdsprachen                          |
|                                                                      | 3 820102 Spanisch                                                    |
| Im Bereich "International                                            | 🚯 820103 Französisch                                                 |
| Relations: Fremdsprachen" wählen                                     | 🚯 820104 Italienisch                                                 |
| Sie das gewünschte Sprachmodul                                       | 🚯 820106 Schwedisch                                                  |
| (z. B. Niederländisch) aus.                                          | 🚯 820108 Niederländisch                                              |
|                                                                      | 🚯 820109 Türkisch                                                    |
|                                                                      | 🚯 820110 Polnisch                                                    |
|                                                                      | 820111 Tschechisch                                                   |

820112 Russisch
820120 Arabisch
820121 Japanisch
820122 Chinesisch
820123 Griechisch
820124 Portugiesisch

820130 Deutsche Gebärdensprache

Klicken Sie auf **"Sprachmodul Niederländisch A2 inkl. A1 Abschlussprüfung".** Anschließend klicken Sie unter dem entsprechenden Datum auf **"Prüfung anmelden".** 

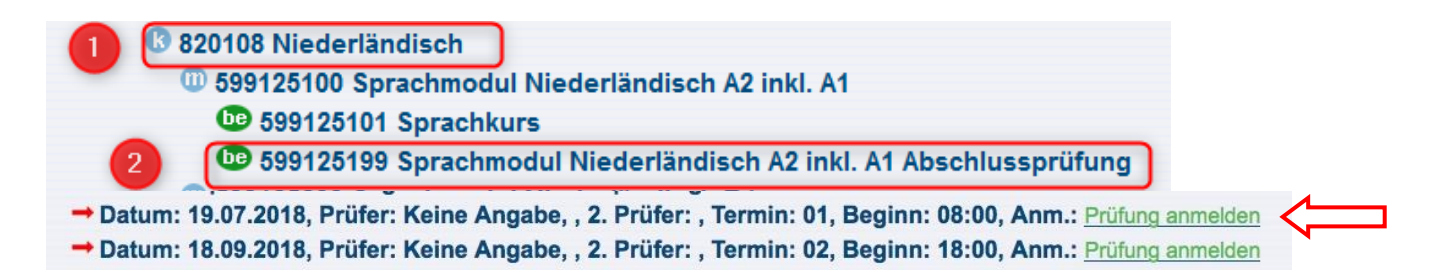

| Prüfungsan- und -abmeldung                               |                             |                                                   |                          |                     |                 |  |
|----------------------------------------------------------|-----------------------------|---------------------------------------------------|--------------------------|---------------------|-----------------|--|
| r rarangsan- and -asmendung                              |                             | Im weiteren Schritt bestätigen Sie Ihre Anmeldung |                          |                     |                 |  |
| Möchten Sie wirklich folgende Prüfung an- bzw. abmelden? |                             | zur MAP, indem Sie auf " <b>ja"</b> klicken.      |                          |                     |                 |  |
| 1                                                        |                             |                                                   |                          |                     |                 |  |
| Studiengang                                              | PrNr Prüfung                | Prüfer                                            | Datum                    | Vorgang             |                 |  |
| LA BA Gym Ge Bildungswissenschaften 2017                 | 599100399 Sprachr           | nodul Englisch B1 Abschlussprüfung                | Keine Angabe,            | 19.07.2018          | Anmeldung       |  |
| Ja Nein                                                  |                             |                                                   |                          |                     |                 |  |
| Anschließend erhalten Sie folg                           | ende Bestätig               | ung Ihrer Anmeldung:                              |                          |                     |                 |  |
| Hi                                                       | nweis: Bitte wechsel Sie o  | das Semester bevor Sie Veranstaltungen im         | WS 2017/18 belegen       | möchten - WS17      | /18             |  |
| Prüfungsan- und -abmeldung                               |                             |                                                   |                          |                     |                 |  |
|                                                          |                             |                                                   |                          |                     |                 |  |
| Sie haben soeben folgende Prüfungsan- bzwabmel           | Idungen vorgenommer         | 1:                                                |                          |                     |                 |  |
| Studiengang PrNr Prü                                     | üfung                       | Prüfer/-in Datum Vor                              | gang Status              |                     |                 |  |
| LA BA Gym Ge Bildungswissenschaften 2017 599100399 Spr   | rachmodul Englisch B1 Absch | hlussprüfung Keine Angabe 19.07.2018 Anr          | neldung OK               |                     |                 |  |
|                                                          |                             |                                                   |                          |                     |                 |  |
| Insgesamt haben Sie sich während dieser Sitzung an       | m 17.09.2018 zu folgen      | den Prüfungen an- oder abgemeldet:                |                          |                     |                 |  |
| Studiengang PrNr Prüfung                                 | Prüfer/-in                  | Datum Vorgang Vorbehalt                           |                          |                     |                 |  |
| Pool SLZ 599100399 Sprachmodul Englisch B1 Abschlus      | ssprüfung Keine Angabe,     | 19.07.2018 Angemeldet Eine Zulassung zu           | r Prüfung ist nur nach e | folgreicher Kurstei | Inahme möglich. |  |
| Weitere Bruefungen anmelden Startceite Ahmelden          |                             |                                                   |                          |                     |                 |  |
|                                                          |                             |                                                   |                          |                     |                 |  |
| Wonn Sig an gingm Sprachmo                               | dul orfolgroic              | h tailganamman und die                            | Voraussot                |                     | ur.             |  |
| Wenn sie an einem sprachtig                              | uui enoigi eic              |                                                   | volausset                | zungen zi           | IL              |  |
| Klausurzulassung erfüllt haber                           | n, erscheint Ih             | re Prüfungsanmeldung                              | auf BASIS w              | ie folgt:           |                 |  |
|                                                          |                             |                                                   |                          |                     |                 |  |
|                                                          | Hinweis: Bitte wechsel      | Sie das Semester bevor Sie Veranstaltung          | en im WS 2017/18 b       | elegen möchten      | - WS17/18       |  |
| Info über angemeldete Prüfungen                          |                             |                                                   |                          |                     |                 |  |
| Liste der angemeldeten Prüfungen des Studierend          | den                         |                                                   |                          |                     |                 |  |
| Name des Studierenden                                    | Philpos_uni-bonn_de Kon     | nmun                                              |                          |                     |                 |  |
| Geburtsdatum und -ort                                    | 11.11.1980 in Bonn          |                                                   |                          |                     |                 |  |
| (angestrebter) Abschluss                                 | [54] Lehramt Bachelor Gy    | mnasium u. Gesamtschule                           |                          |                     |                 |  |
| Anschrift                                                | Testweg 3 53113 Bonn        |                                                   |                          |                     |                 |  |
|                                                          |                             |                                                   |                          |                     |                 |  |

| Prutungen          |                       |                                          |              |               |          |              |
|--------------------|-----------------------|------------------------------------------|--------------|---------------|----------|--------------|
| zugelassen         | Prüfungsnr.           | Prüfungstext                             | Prüfer/-in   | 2. Prüfer/-in | Semester | Anmeldedatum |
| ja                 | 599100399             | Sprachmodul Englisch B1 Abschlussprüfung | Keine Angabe |               | SS 18    | 17.09.2018   |
| P=Pflichtanmeldung | g - kein Rücktritt vo | on der Prüfungsanmeldung möglich.        |              |               |          |              |
| FDF Info über ange | emeldete Prüfunge     | en                                       |              |               |          |              |

Auswahlseite

L

Wenn im Feld unter PRÜFUNGEN **"unter Vorbehalt"** erscheint, hängt es damit zusammen, dass Ihre Teilnahme von der/dem Dozierenden noch nicht verbucht wurde.

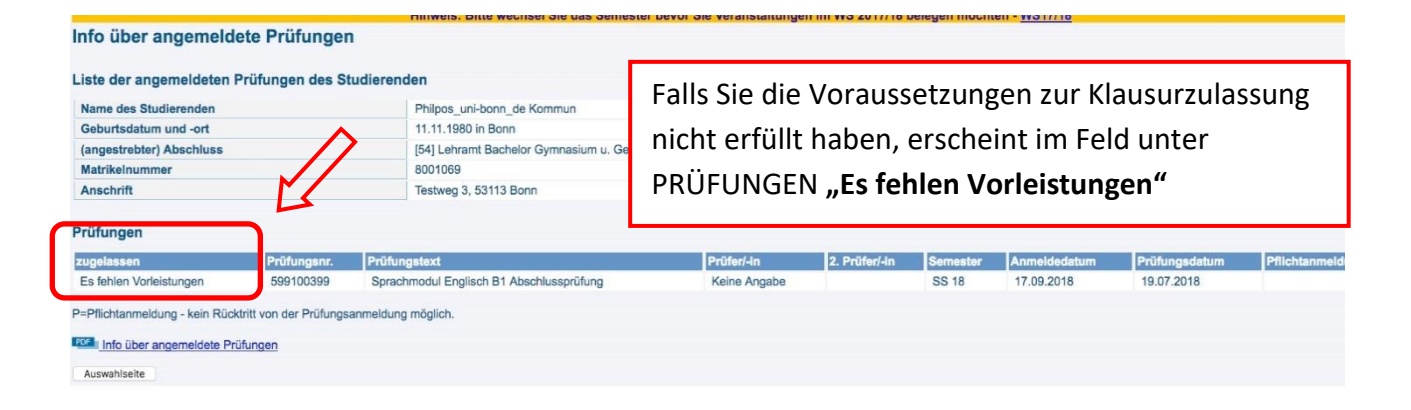